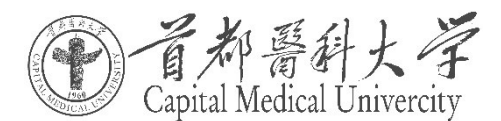

# 疫情通相关系统使用说明

为了提高疫情防控信息报送工作时效,学校建立【疫情防控通】 系统包含【每日填报】与【入校申请】,使用步骤如下。

#### 一、关注学校企业微信

访问 http://icc.ccmu.edu.cn,点击【关注企业微信】。请用 微信扫二维码,进入用户注册页面,按照提示填写本人注册信息验 证并注册成功。详见【附件1:学校企业微信关注流程】。

二、疫情防控平台使用

1、路径:【微信】->【首都医科大学企业微信号】->【疫情管理】。新生可以使用系统进行信息填报。

2、所有新生都需要通过手机进行【每日填报】,部门管理员根据工作流程进行汇总统计系统。具体使用说明详见【附件2:疫情通-每日填报用户操作手册】。

3、疫情期间学生出入校需要通过【入校申请】进行备案。具体使用说明详见【附件3:疫情通-入校申请用户操作手册】

1

附件1

# 学校企业微信关注流程

1、用微信扫描二维码企业微信

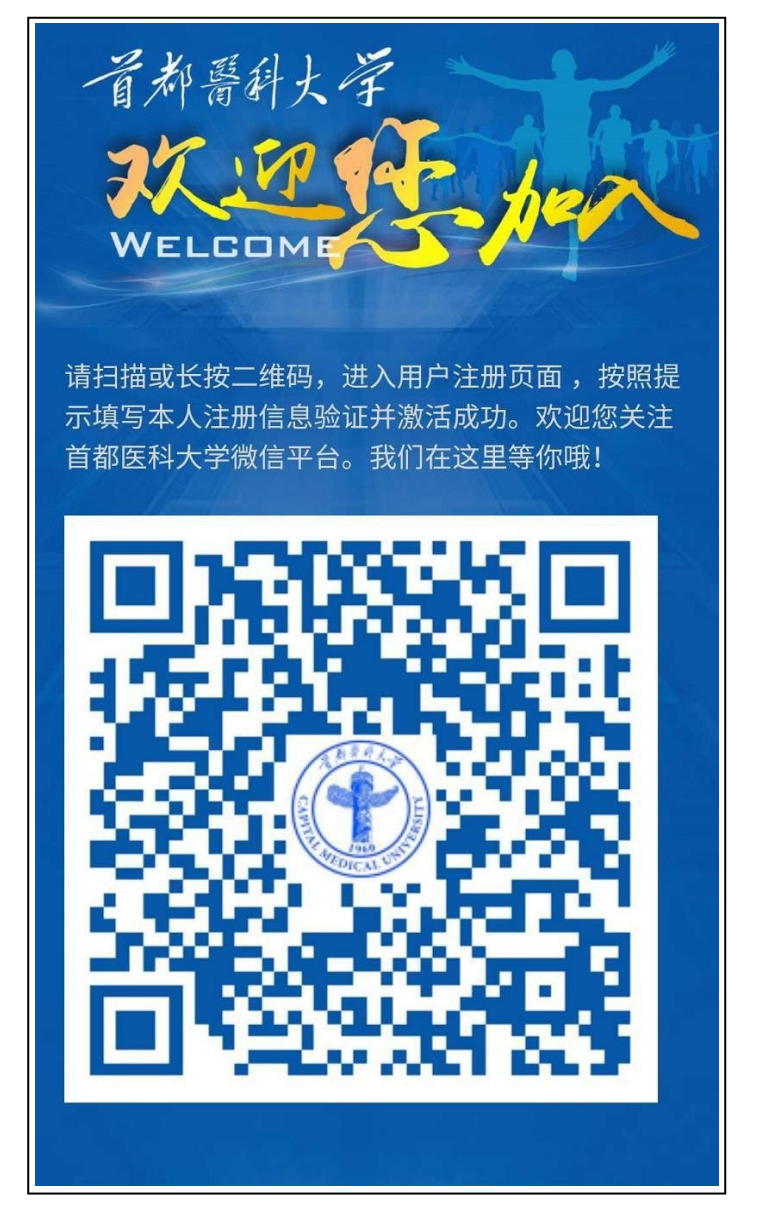

如果学工号发生了变动(含已毕业学生),在绑定新的学工号时, 提示微信身份已绑定,请先解绑老的学工号,再关注新的学工号。

解绑方式:【微信】->【通讯录】->【首都医科大学企业微信号】 ->【企微助手】->【关注指南】->【微信解绑】。 2、确认信息

证件号为身份证后六位;

初始统一身份密码为生日八位。

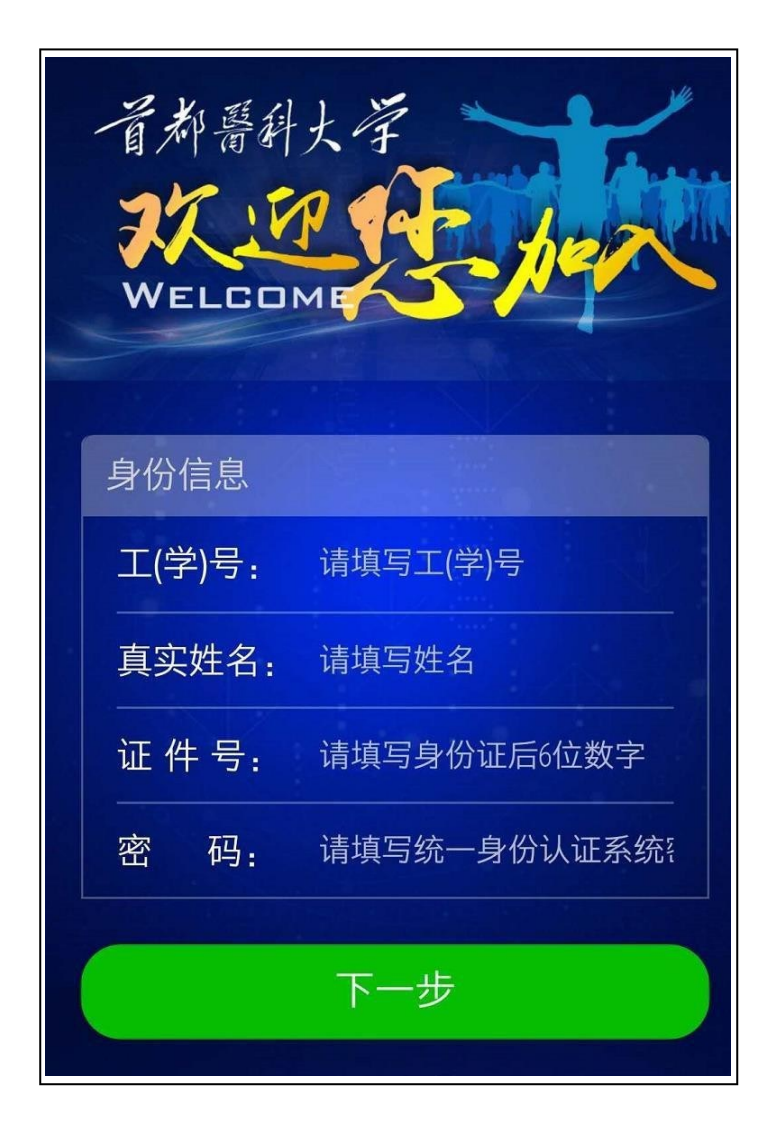

#### 3. 接收短信验证码后填入

手机号为关联微信对应的手机号码;

如出现 1025 错误,为尝试太多次数请第二日再试。

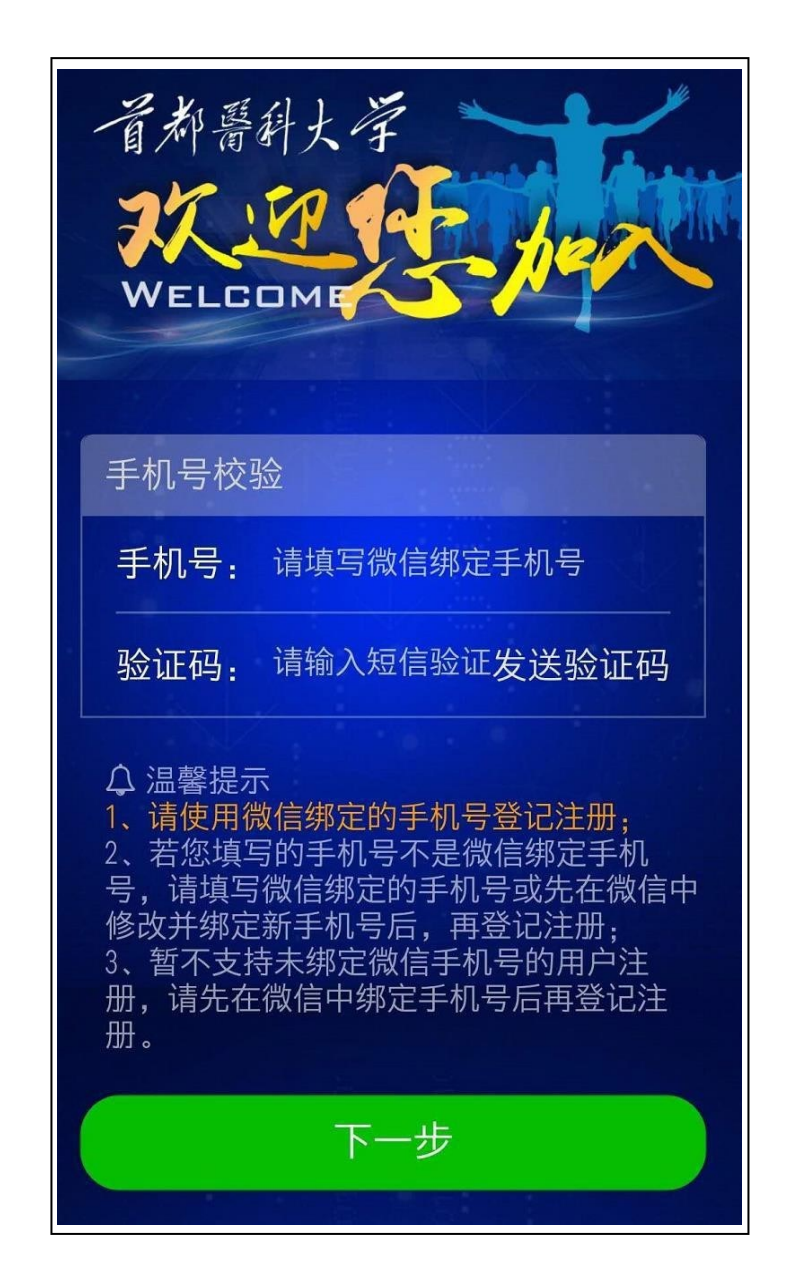

附件 2

### 疫情通-每日填报用户操作手册

每日填报的进入路径为:【微信】->【首都医科大学企业微信号】 ->【疫情管理】。新生可以使用系统进行信息填报。使用步骤如下:

师生填报方式:打开微信,点击底部【通讯录】,找到我的企业 【首都医科大学】,进入并访问【疫情管理】,点击【每日填报】,完 善更新【基本信息】,填写【每日上报】。

| 〈 首都医科大学 十                                                      | - □ ×<br>下午2:20 0.0K/s 垜 訓 端相 奈 碰                |
|-----------------------------------------------------------------|--------------------------------------------------|
| 〕 消息                                                            | く 疫情管理 …                                         |
| <b>品</b> 企业通讯录                                                  |                                                  |
| <b>王</b> 我                                                      |                                                  |
| Q B C C D E E E F C C D E E F C C C C C C C C C C C C C C C C C |                                                  |
| ・ ・ ・ ・ ・ ・ ・ ・ ・ ・ ・ ・ ・ ・ ・ ・ ・ ・ ・                           |                                                  |
| M<br>N<br>O<br>P                                                |                                                  |
| × Q<br>R<br>校园资讯 T<br>U                                         |                                                  |
| 形成性评价                                                           |                                                  |
| 疫情管理                                                            | 毎日填报     疫情动态     入校申请       日     ①     ○     □ |

进入填报界面,首先按要求填写【基本信息】,基本信息包括 【是否京籍】、【身份证号/护照】、等信息,基本信息只能填写一次, 不能修改,请谨慎填写,页面如下图:

请按照实际情况填写数据。

| 17:06                                                    |                                                                        | © HD <sup>₅</sup> 61 (57)                                | 手机号 (Mobile phone number) *                                                          |
|----------------------------------------------------------|------------------------------------------------------------------------|----------------------------------------------------------|--------------------------------------------------------------------------------------|
| ×                                                        | 疫情防控通                                                                  |                                                          |                                                                                      |
|                                                          | 加强新型                                                                   | 型病毒预防                                                    | 是否京籍(学生根据生源地判断) (Are you a Beijing citizen?) *                                       |
| BAC                                                      | 关注每位                                                                   | 立师牛健康                                                    | • 是 (Yes)                                                                            |
|                                                          | 中国加油                                                                   | ·····································                    | ○ 否 (No)                                                                             |
| 温馨提示:师生员                                                 | 工要继续坚持科学防                                                              | 疫,切实履行个                                                  | 身份证号/护照号码 (ID No./Passport No.) *                                                    |
| 入贡仕。Warm tip<br>uld continue to ad<br>tion and earnestly | s: teachers, studen<br>dhere to scientific e<br>u fulfill their person | its and staff sho<br>pidemic preven<br>al responsibiliti |                                                                                      |
| es                                                       | y ruthit then person                                                   | arresponsibiliti                                         | 您属于以下的哪种情况? (Which of the following                                                  |
| 每日上报                                                     |                                                                        | 基本信息                                                     | situations do you belong to?) *                                                      |
| Daily Report                                             |                                                                        | Basic Info                                               | ○ 正常 (normal)                                                                        |
| 姓名 (Name)                                                |                                                                        |                                                          | ○ 次密接者 (The next closest) の次密接者 (The next closest)                                   |
|                                                          |                                                                        |                                                          | ○ 确诊病例 (Confirmed cases) 希安上1                                                        |
|                                                          |                                                                        |                                                          | <ul> <li>○ 疑似病例 (suspected case)</li> <li>○ 无症状感染者 (asymptomatic patient)</li> </ul> |
|                                                          |                                                                        |                                                          |                                                                                      |
| 字亏/职工亏(S                                                 | tudent/Teacher ID                                                      | )                                                        | 上传相关医疗机构诊断证明(非必要选项)(Uploa                                                            |
|                                                          |                                                                        |                                                          | diagnosis certificate of relevant medical<br>institutions (optional))                |
|                                                          |                                                                        |                                                          |                                                                                      |
| 手机亏(Mobile                                               | phone number) *                                                        |                                                          | +                                                                                    |
|                                                          |                                                                        |                                                          |                                                                                      |
| 是否京籍(学生根                                                 | 据生源地判断) (                                                              | Are you a                                                | 坦大信白 (Cubarit)                                                                       |
| Beijing citizen?)                                        | *                                                                      |                                                          | 步交信息(Submit)                                                                         |
| <ul><li>● 是 (Yes)</li></ul>                              |                                                                        |                                                          | 北京智麟科技有限公司                                                                           |
| ○ 谷 (No)                                                 |                                                                        |                                                          |                                                                                      |

填写完【基本信息】,然后再填写【每日上报】信息,【每日上 报】即为当日信息,需要每天填写,每天只能提交一次,不可修改, 填写完点击底部【提交信息】按钮即可。

注意:当检测到每日填报中的定位发生省市变化,即今日定位与前一日的定位不在同一省市时,需要填写【当前地点与上次不在同一城市原因】以及【现居住地(请详细到门牌号)】,每日填报界面如下图:

(1)当所在地点选择为【中国大陆】,需识别所在地点。若选择【港澳台地区】或【国外】,则需填写所在地区/国家。

| 中国加强!世界加强!                                                                                                    |                                                                                                    | 中国加油!世界加油!                                                                                   |
|----------------------------------------------------------------------------------------------------|----------------------------------------------------------------------------------------------------|----------------------------------------------------------------------------------------------|
| 温馨提示: 师生员工要继续坚持科学防疫,切实履行个人责任。Warm tips: teachers, students and staff should continue to adhere to scientific epidemic prevention and ear nestly fulfill their personal responsibilities                    | 温馨提示:师生员工要继续坚<br>任。Warm tips: teachers, stu<br>nue to adhere to scientific e<br>nestly fulfill their personal re                  | 科学防疫,切实履行个人责<br>dents and staff should conti<br>pidemic prevention and ear<br>sponsibilities |
| 每日上报 基本信息<br>Daily updates Basic information                                                                                                    | 每日上报<br>Daily updates                                                                                                    | 基本信息<br>Basic information                                                                    |
| 今日日期 (Today's date)                                                                                                    | 今日日期 (Today's date)                                                                                                    |                                                                                              |
| 2021-07-20                                                                                                    | 2021-07-20                                                                                                    |                                                                                              |
| 姓名 (Name)                                                                                                    | 姓名 (Name)                                                                                                    |                                                                                              |
|                                                                                                    | 宫云娇                                                                                                    |                                                                                              |
| 学号/职工号 (Student number / employee number)                                                                                                    | 学号/职工号 (Student nur<br>gongyunjiao                                                                                                | nber / employee number)                                                                      |
| 新 <b>在地点 (Your location) *</b><br>● 中国大陆 (Chinese Mainland)<br>○ 港澳台地区 (Hong Kong, Macao, Taiwan)<br>○ 国外 (Abroad)                                                                                         | <ul> <li>所在地点 (Your location)</li> <li>中国大陆 (Chinese Mainl.</li> <li> <ul> <li>             市演台地区 (Hong Kong,</li></ul></li></ul> | *<br>and)<br>Macao, Taiwan)                                                                  |
| 所在地点(请打开手机位置功能,并在手机权限设置<br>中选择允许微信访问位置信息) (Detailed location<br>(Please turn on "Location" services on your phone,<br>and allow WeChat to access the location information<br>n the permissions settings.)) | 所在地区/国家(The area)<br>currently)*                                                                                                  | country you are in                                                                           |
|                                                                                                    |                                                                                                    |                                                                                              |

(2)根据个人真实情况填写下图信息。当填写'您今日是否住在学校宿舍或医院宿舍'时,若选择'是',则需填写住宿位置;若'否'则不需填写住宿位置。

| <ul> <li> 協会日居住地是下<br/>following areas do </li> <li> 低风险地区(Low </li> <li> 中风险地区(Me </li> <li> 高风险地区(High </li> </ul> | 列哪种类型地区? (Wh<br>o <b>you live in today?)*</b><br>w risk areas)<br>edium risk area)<br>gh risk areas) | ich of the      | <ul> <li>您今日是否住在学校宿舍或医院宿舍? (Are you living in a school dormitory or a hospital dormitory today?) *</li> <li>● 是 (Yes)</li> <li>○ 否 (No)</li> </ul>                                                                                                    |
|----------------------------------------------------------------------------------------------------|----------------------------------------------------------------------------------------------------|-----------------|----------------------------------------------------------------------------------------------------|
| 居住地区(Current                                                                                                    | t location) *                                                                                        |                 | 住宿位置 (Accon modation location) *                                                                                                    |
| 请选择                                                                                                    | ▶ 请选择                                                                                                | ~               | 请选择 🔹 👻                                                                                                    |
| please refer to t<br>您所在社区是否有<br>者? (Are there a<br>cases / asymptom<br>community?) *                                | he house number) *<br>确诊病例/疑似病例/无症<br>ny confirmed cases / sus<br>atic infections in your            | E状感染<br>spected | 近14日内, 您是否与确诊病例/疑似病例/无症状感染者有密切接触?<br>(密接, 以疾控部门通知为准) (Have you had close contact with<br>confirmed cases / suspected cases / asymptomatic infections in the<br>past 14 days? (confidential, subject to the notice of CDC)) *<br>④ 是 (Yes)<br>〇 否 (No) |
| <ul><li>○ 是 (Yes)</li><li>● 否 (No)</li></ul>                                                                         |                                                                                                    |                 | 近14日内,您是否与确诊病例/疑似病例/无症状感染者的密切接触者有<br>密切接触? (次密接,以疾控部门通知为准) (Have you had close<br>contact with the close contacts of confirmed cases / suspected cases /                                                                                              |
| 您今日是否在校?                                                                                                    | (Are you in school tod                                                                               | ay?) *          | asymptomatic infected persons in the past 14 days? (close contact,<br>subject to the notice of CDC)) *                                                                                                    |
| ○ 在右安门校区 (V                                                                                                    | ′ouAnMen)                                                                                            |                 | <ul> <li>● 是 (Yes)</li> </ul>                                                                                                    |
| ○ 在顺义校区 (Shu                                                                                                    | unyi)                                                                                                |                 | ○ 否 (No)                                                                                                    |
| ○ 在和平里校区(H                                                                                                    | lepingli)                                                                                            |                 |                                                                                                    |
| ○ 在东四十条校区                                                                                                    | (Dongsi shitiao)                                                                                     |                 |                                                                                                    |
| ○ 在花乡校区 (Hu                                                                                                    | axiang)                                                                                              |                 | 近14日内, 您本人是否到过中高风险地区/场所? (Have you ever been to medium and high rick areas ( places in the past 14 days?)                                                                                                    |
| ○ 在附属医院 (Aff                                                                                                    | iliated Hospital)                                                                                    |                 | been to meaning and high risk areas / places in the past 14 days?)                                                                                                    |
| ○ 在數学医院 (tea                                                                                                    | ching hospital)                                                                                      |                 | ④ 是 (Yes)                                                                                                    |
| 〇 不在校 (Out of                                                                                                    | school)                                                                                              |                 | 〇 否 (No)                                                                                                    |

(3)根据实际情况填写以下信息。需注意:当填写您本人是否已经做过核酸检测时,若选择是,则需填写'最近一次在何处检测'/'最近一次检测日期'/'最近一次检验结果'。

若选择否,则需填写情况说明。

| 近14日内,与您共同生活的家人是否到过中高风险地<br>区/场所? (In the past 14 days, have the family<br>members living with you ever been to medium and<br>high risk areas / places?) * | 窓本入走台口走和UU校設地図》(Have you done<br>nucleic acid test yourself?)*<br>④ 是 (Yes)<br>〇 否 (No)                             |
|----------------------------------------------------------------------------------------------------|----------------------------------------------------------------------------------------------------|
| ○ 是 (Yes)                                                                                                    |                                                                                                    |
| ● 否 (No)                                                                                                    | 您本人最近一次在何处检测? (W <sup>1</sup> ere was your last test?)*                                                             |
| 今日体温范围 (Your temperature range today) ★<br>○ 35℃以下 (Below 35℃)                                                                                             | <ul> <li></li></ul>                                                                                                 |
| ○ 35℃-36.5℃                                                                                                    |                                                                                                    |
| () 36.6℃-36.9℃                                                                                                    | 波本人取近一次如测口册(You last test date)*                                                                                    |
| ○ 37℃-37.3℃                                                                                                    | 年/月/日 🕨 🖬                                                                                                    |
| ○ 37.4℃-38℃                                                                                                    |                                                                                                    |
| ○ 38.1°C-38.5°C                                                                                                    | 您本人最近一次检测结果: (Your Litest test                                                                                      |
| ○ 38.6°C-39°C                                                                                                    | results:) *                                                                                                    |
| ○ 39.1°C-40°C                                                                                                    | 〇 阳性 (positive)                                                                                                    |
| ○ 40.1℃以上 (Above 40.1℃)                                                                                                    | 〇 阴性 (Negative)                                                                                                    |
|                                                                                                    | ○ 未出结果 (No results)                                                                                                 |
| 怒今日是台出现友热、之刀、十收、或具他呼吸系统<br>疾病症状? (Do you have such symptoms as fever,<br>fatigue, dry cough and difficulty in breathing<br>today?) *                       | <ul> <li> 忽本人是合已经做过核酸检测? (Have you done nucleic acid test yourself?)     </li> <li>         是 (Yes)     </li> </ul> |
| ○ 是 (Yes)                                                                                                    | ● 否 (No)                                                                                                    |
| ● 否 (No)                                                                                                    | 1                                                                                                    |
| 您本人是否已经做过核酸检测? (Have you done<br>nucleic acid test yourself?)*<br>〇 是 (Yes)                                                                                | 情况说明 (Condition description) *                                                                                      |
| 〇 沓 (No)                                                                                                    |                                                                                                    |

(4) 请根据实际情况填写以下信息。需注意:

当填写'与您共同生活的家人是否已经做过核算检测'时,选择 '是',需要填写'核酸日期','检测结果',若选择'否',则 不需填写。

当填写'您是否已经接种了新冠疫苗'时,选择'已完成接种' 或'已完成第一针接种,尚未接种第二针'时,需填写'接种疫苗时 间'和'接种疫苗地点';若选择否,则需填写'您是否符合接种新 冠疫苗的条件'

当填写'是否处于观察期'时,选择'是',则需填写'观察场 所'和'观察开始时间';若选择'否',则不需填写。

当填写'是否有其他与疫情相关值得注意的情况'时,选择'是'则需填写'情况说明'

| members been tested for nucleic acid?) *                                                  | (Have your family       |
|-------------------------------------------------------------------------------------------|-------------------------|
| ○ 是 (Yes)                                                                                 |                         |
| 〇 否 (No)                                                                                  |                         |
| 您是否已经接种了新冠疫苗? (Have you rece<br>vaccine?)*                                                | eived a new crown       |
| ○ 已完成接种 (Vaccination completed)                                                           |                         |
| <ul> <li>已完成第一针接种,尚未接种第二针 (First shot<br/>second shot has not been vaccinated)</li> </ul> | has been completed, and |
| 〇 否 (no)                                                                                  |                         |
| <ul> <li>● 吾 (Ves)</li> <li>● 否 (No)</li> </ul>                                           |                         |
| 是否有其他与疫情相关值得注意的情况? (A                                                                     | ny situation related to |
| the pneumonia that should be noted?) 🏄                                                    |                         |
| the pneumonia that should be noted?) *<br>) 문 (Yes)                                       |                         |
| the pneumonia that should be noted?) *<br>② 是 (Yes)<br>④ 否 (No)                           |                         |
| the pneumonia that should be noted?) *<br>○ 是 (Ves)<br>● 否 (No)                           |                         |
| the pneumonia that should be noted?) *<br>② 是 (Yes)<br>④ 否 (No)<br>提交信息(Submit)           |                         |

| ● 是 (Yes)                                                                                                    |                                                                                                    |
|----------------------------------------------------------------------------------------------------|----------------------------------------------------------------------------------------------------|
| ○ 否 (No)                                                                                                    | 若选否,则不需要填写以下两项                                                                                                    |
| 与您共同生活                                                                                                    | 的家人最近一次检测日期 (Last test date of your                                                                                                    |
| family) *                                                                                                    |                                                                                                    |
| 年 /月/日                                                                                                    | •                                                                                                    |
| <b>与您共同生活</b><br>your family:)<br>) 阳性 (positin<br>) 阴性 (Negat<br>) 未出结果 (N                                                                                                    | 的家人量近一次检测结果: (The latest test results of<br>ve)<br>tive)<br>No results)                                                                                                    |
|                                                                                                    |                                                                                                    |
| <ul> <li>已完成接种</li> <li>已完成第一等<br/>second shot P</li> <li>否 (no)</li> </ul> 您是否符合接着<br>crown vaccine <ul> <li>是 (yes)</li> <li>조 ( )</li> </ul>                                                                                                    | (Vaccination completed)<br>计接种,尚未接种第二针 (First shot has been completed, and<br>has not been vaccinated)<br>中新冠疫苗的条件? (Are you eligible for the new<br>?) *                                                                                                    |
| <ul> <li>已完成接种</li> <li>已完成第一等<br/>second shot H</li> <li>否 (no)</li> <li>您是否符合 接行<br/>(vgs)</li> <li>否 (no)</li> <li>是 (yes)</li> <li>否 (no)</li> <li>是否处于观察(<br/>period?)</li> <li>은 (Yes)</li> <li>否 (No)</li> </ul>                                                                      | (Vaccination completed)<br>计接种, 尚未接种第二针 (First shot has been completed, and<br>has not been vaccinated)<br>中新冠疫苗的条件? (Are you eligible for the new<br>?) *                                                                                                    |
| <ul> <li>已完成接种</li> <li>已完成第一等<br/>second shot if</li> <li>否 (no)</li> <li>您是否符合 接行<br/>(rown vaccine)</li> <li>是 (yes)</li> <li>否 (no)</li> <li>是否处于观察<br/>period?)</li> <li>① 是 (Yes)</li> <li>① 吾 (No)</li> <li>观察场所 (OP)</li> </ul>                                                      | (Vaccination completed)                                                                                                    |
| <ul> <li>已完成接种</li> <li>已完成第一年<br/>second shot H</li> <li>否 (no)</li> <li>您是否符合 按闭<br/>Crown vaccine</li> <li>是 (yes)</li> <li>否 (no)</li> <li>是否处于观察I<br/>period?)</li> <li>图 是 (Yes)</li> <li>否 (No)</li> <li>观察场所 (Ote</li> </ul>                                                         | (Vaccination completed)<br>针接种, 尚未接种第二针 (First shot has been completed, and<br>has not been vaccinated)<br>中新冠疫苗的条件? (Are you eligible for the new<br>?)<br>期? (Are you in the 14-day medical observation<br>ervition place)                                                                                                    |
| <ul> <li>已完成接种</li> <li>已完成第一等<br/>second shot H</li> <li>否 (no)</li> <li>您是否符名 接行<br/>(ves)</li> <li>否 (no)</li> <li>是 (yes)</li> <li>否 (no)</li> <li>是否处于观察<br/>period?)</li> <li>① 是 (Yes)</li> <li>③ 是 (Yes)</li> <li>③ 否 (No)</li> <li>观察场所 (OR<br/>圆 属家隔离观察</li> <li>集中隔离观察</li> </ul> | (Vaccination completed)<br>计接种,尚未接种第二针 (First shot has been completed, and<br>has not been vaccinated)<br>中新冠疫苗的条件? (Are you eligible for the new<br>?)<br>期? (Are you in the 14-day medical observation<br>图 ervition place)<br>底 (Hone isolation observation)<br>底 (Centralized isolation observation)                                                                               |
| <ul> <li>已完成接种</li> <li>已完成第一等<br/>second shot P</li> <li>否 (no)</li> <li>您是否符名 按闭</li> <li>② 否 (no)</li> <li>② 是 (yes)</li> <li>③ 否 (no)</li> <li>是否处于观察】</li> <li>● 是 (Yes)</li> <li>③ 否 (No)</li> <li>观察场所 (OE</li> <li>○ 居家隔离观察</li> <li>○ 集中隔离观察</li> <li>观察开始时间</li> </ul>             | (Vaccination completed)<br>计接种,尚未接种第二针 (First shot has been completed, and<br>has not been vaccinated)<br>中新冠疫苗的条件? (Are you eligible for the new<br>?)<br>期? (Are you in the 14-day medical observation<br>朝? (Are you in the 14-day medical observation<br>ervition place)<br>家 (Home isolation observation)<br>家 (Centralized isolation observation)<br>(Sta t date of observation) |

| ● 已完成接种 (Vaccination completed)                                                                 |                                                                             |
|-------------------------------------------------------------------------------------------------|-----------------------------------------------------------------------------|
| <ul> <li>已完成第一针接种,尚未接种第二针<br/>second shot has not been vaccinated)</li> </ul>                   | (First shot has been completed, and                                         |
| 〇 否 (no)                                                                                        |                                                                             |
| 您最近一次接种,所冠疫苗的时间(如<br>间) (the time of your last vaccina<br>time of two injet fions registered fo | 미己接种两针登记第二针的接种时<br>ation with a new crown (e.g. the<br>r the second shot))・ |
| 年/月/日                                                                                           | C                                                                           |
| 您接种新冠疫苗的地点? (Where                                                                              | are you vaccinated?) *                                                      |
| ○ 在右安门校区 (In YouAnMen Campus)                                                                   | )                                                                           |
| 〇 在顺义校区 (In Shunyi Campus)                                                                      |                                                                             |
| ○ 在居住地所在社区(In the community                                                                     | where you live)                                                             |
| ○ 在附属医院、教学医院(In the Affiliat                                                                    | ted Hospital, teaching hospital)                                            |
| ◯ 其他 (other)                                                                                    |                                                                             |
| 是否有其他与疫情相关值得注意的情<br>the pneumonia that should be noted<br>④ 是 (Yes)                             | 况? (Any situation related to<br>?)                                          |
| ○ 否 (No)<br>情况说明 (Condition description) ●                                                      |                                                                             |
|                                                                                                 |                                                                             |
|                                                                                                 |                                                                             |
| 提交信息                                                                                            | Submit)                                                                     |
| 北京智鮮科技                                                                                          | 支有限公司                                                                       |
|                                                                                                 |                                                                             |
|                                                                                                 |                                                                             |

填报完成后点击【提交信息】,在弹出确定页面点击【确认】, 出现提交信息成功页面代表每日上报提交成功。 附件 3

## 疫情通-入校申请用户操作手册

入校规则:采用"一申请、一备案"制,即学生提交入校申请备 案,扫码入校。如需再次入校,需重新提交备案申请。

1、进入方式:

关注【首都医科大学企业微信】,在【疫情管理】中点击【入校 申请】

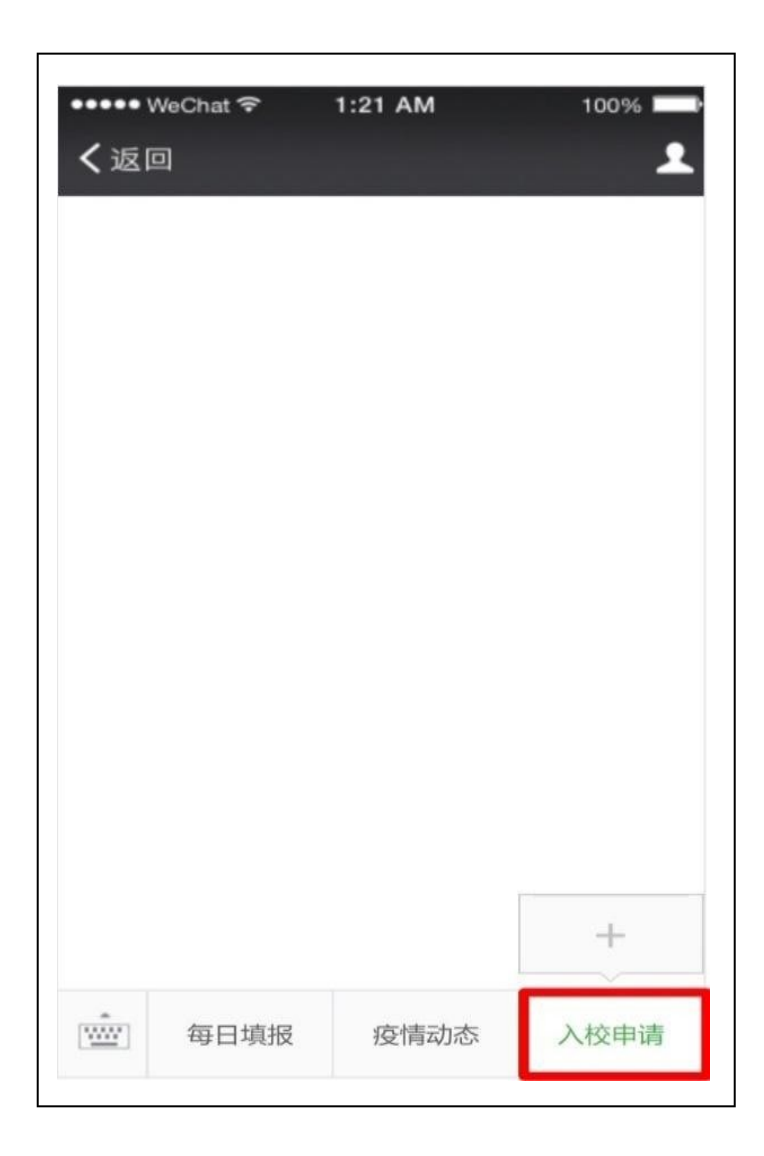

2、填写入校申请

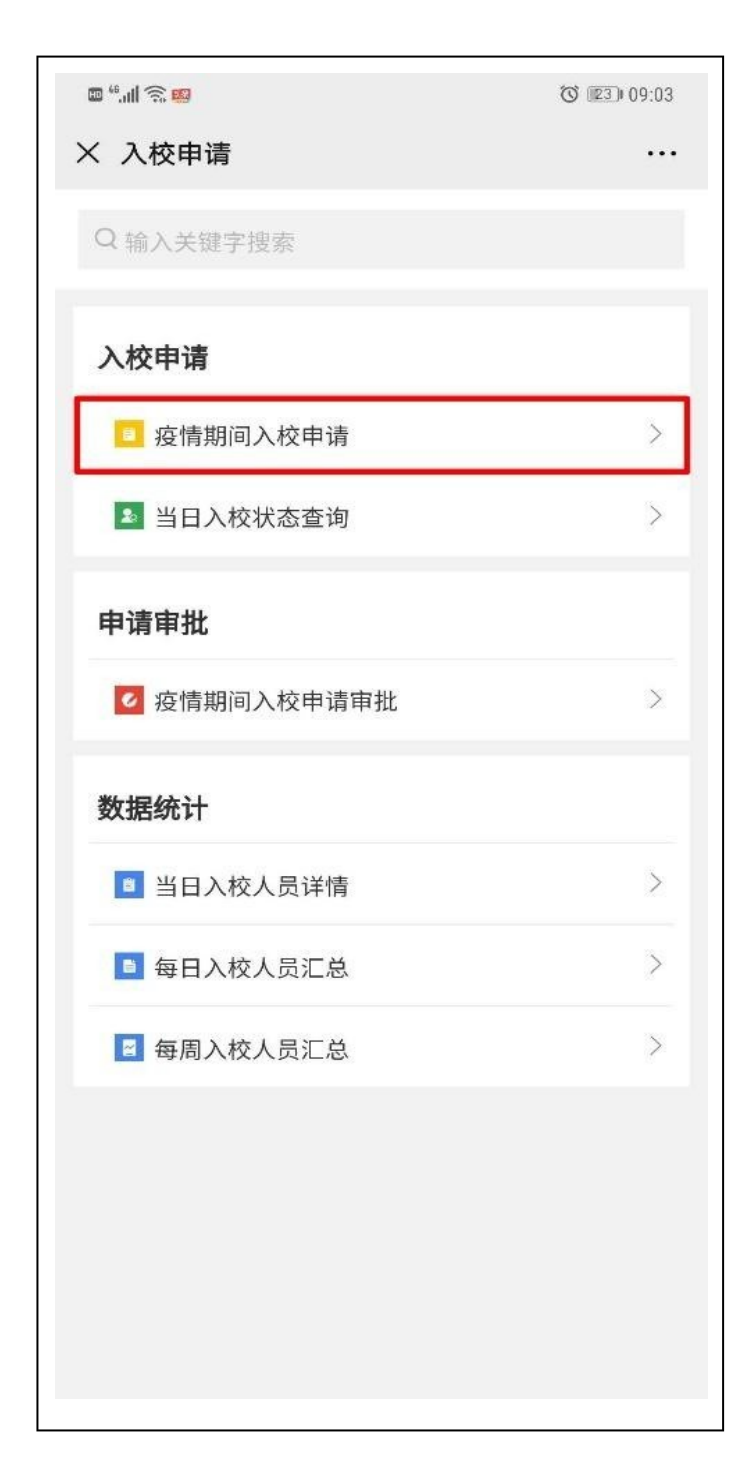

| 16:18       | \$ 10 °    | 49 <b>11 58</b> 0 |         |
|-------------|------------|-------------------|---------|
| × 疫情期ì      | 间入校审批      | •••               |         |
| 申请表单        | 办事流程       |                   |         |
| E 疫情期间入校申请表 |            |                   |         |
| 姓名          |            |                   |         |
|             |            |                   |         |
| 学工号         |            |                   |         |
| TJT (77     |            |                   |         |
| <u> </u>    |            |                   | 埴写・现居住地 |
| 现居住地        |            |                   | 入校日期进   |
|             |            |                   |         |
| 申请入校日期 *    |            |                   | 7/      |
| 曲 请选择入校日期   |            |                   |         |
| 申请人进出校事由、前往 | 地点、进出校时间 * |                   |         |
|             |            | (jei)             |         |
| Ē           | 式提交        |                   |         |
|             |            |                   |         |

填写:【现居住地】、【申请入校日期】、【申请人进出校事由】 等三个字段信息

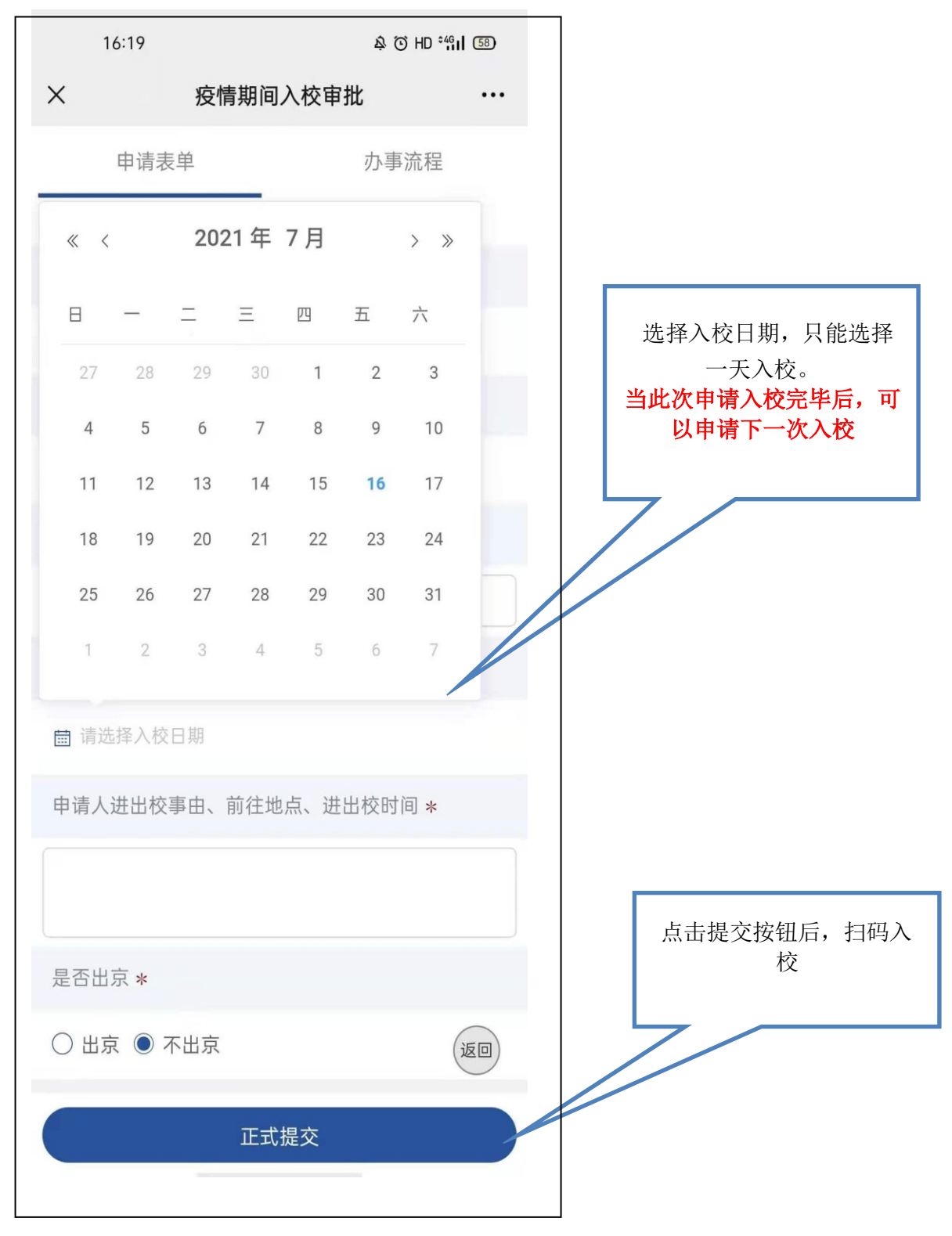

#### 3、入校

学生用微信"扫一扫",扫描学校门卫处提供的二维码,出现个人信息 后,方可进入学校。